## Uputstvo za korišćenje e-mail naloga na Gradiska.com

Korišćenje Vašeg e-mail naloga na Gradiska.com počinjete tako što ćete otići na **www.gradiska.com/webmail** te se prijaviti (logovati) sa vašim korisničkim podatcima:

E-Mail: puna e-mail adresa (npr. vaseime@gradiska.com)Lozinka: lozinka koju ste naveli u formularu prilikom slanja Zahtjeva za preregistraciju

Nakon prijave otvoriće Vam se novi Gradiska.com Webmail.

U gornjm desnom uglu vidjećete dugme sa vašom e-mail adresom. Nakon što nanesete mišem na njega, otvoriće Vam se padajući meni na kome imate opciju **Promjena lozinke**. Molimo Vas da izmjenite Vašu lozinku radi poboljšanja sigurnosti.

Sigurnost je jako bitna, a prvi korak ka njoj je Vaša lozinka!

## Ukoliko koristite MS Outlook...

**Ukliko koristite MS Outlook** za pregled Vaših e-mail naloga, jako je bitno da podesite nekoliko parametara u njemu da bi mogao da radi sa novim e-mailom. Potrebno je da:

- 1. Otvorite MS Outlook
- 2. Kliknete na opciju Tools > Accounts
- 3. Nakon što Vam se otvori prozor, odaberete Vaš e-mail nalog te iznad njega u liniji kliknete na opciju Change

|        | u can add o                                       | r remove an                                                                                                    | account. You can s   | elect an account and     | i change its settings.     |                 |
|--------|---------------------------------------------------|----------------------------------------------------------------------------------------------------|----------------------|--------------------------|----------------------------|-----------------|
| mail   | Data Files                                        | RSS Feeds                                                                                                    | SharePoint Lists     | Internet Calendars       | Published Calendars        | Address Books   |
| Nev    | v 🎘 Rej                                           | pair 🚰 🕻                                                                                                    | hange 🛇 Set          | as Default 🗙 Remo        | ove 😰 🏺                    |                 |
| Name   |                                                   | 8                                                                                                    | ~                    | Туре                     |                            |                 |
| 9      | an di kana sa sa sa sa sa sa sa sa sa sa sa sa sa | Carls (OR)                                                                                                    |                      | Mitericial Carlo         | unge ternstitum (but a     | COUNTRY INCOME. |
| vas    | eime@grad                                         | iska.com                                                                                                    |                      | POP/SMTP                 |                            |                 |
| 1999   | A REAL PROPERTY.                                  | 10110000                                                                                                    |                      | BARRELINE FOR            |                            |                 |
| 19100  |                                                   | south reads                                                                                                    |                      | Charleson with           | number-                    |                 |
| 1999   | a nagorato e Brandel<br>De 1921 - en acedea de a  | No. of Contract of Contract of |                      | STATISTICS.              |                            |                 |
| 1905   | an Brige same big                                 | a (Tau                                                                                                    |                      | COLUMN DAY OF THE OWNER. |                            |                 |
| 1944   | 1.2.2.                                            |                                                                                                    |                      | A DE CARTER              |                            |                 |
| lected | l account de                                      | livers new m                                                                                                    | essages to the fol   | lowing location:         |                            |                 |
| Chang  | e Folder                                          | vaseime@g                                                                                                    | radiska.com\Inbox    | c 👘                      |                            |                 |
|        |                                                   | in data file                                                                                                    | Colorest Steel Store | anarothi Taibianii Misa  | Camily Routing and Anno 10 | 100.1210        |
|        |                                                   |                                                                                                    |                      |                          |                            |                 |

## 4. Podesite sljedeće parametre:

- unesite Vaše ime (Your Name)
- unesite Vašu e-mail adresu (Email Address)
- za Incoming i Outgoing mail server upisati mail.gradiska.com
- u polje User name unesite takođe Vašu e-mail adresu, te ispod Vašu lozinku (Password)
- 5. Nakon toga kliknete na opciju *More settings...*

| POP and IMAP Account Sel<br>Enter the mail server setting | ttings<br>ngs for your account. | Ť                                                                                 |
|-----------------------------------------------------------|---------------------------------|-----------------------------------------------------------------------------------|
| User Information                                          |                                 | Test Account Settings                                                             |
| Your Name:                                                | Vase ime                        | we recommend that you test your account to ensure the<br>the entries are correct. |
| Email Address:                                            | vaseime@gradiska.com            |                                                                                   |
| Server Information                                        |                                 | []                                                                                |
| Account Type:                                             | POP3 👻                          | lest Account Settings                                                             |
| Incoming mail server.                                     | mail.gradiska.com               | Automatically test account settings when Next is clicked                          |
| Outgoing mail server (SMTP):                              | mail.gradiska.com               |                                                                                   |
| Logon Information                                         |                                 |                                                                                   |
| User Name:                                                | vaseime@gradiska.com            |                                                                                   |
| Password:                                                 |                                 |                                                                                   |
| V Re                                                      | emember password                |                                                                                   |
| Require logon using Secur<br>(SPA)                        | e Password Authentication       | More Settings                                                                     |
|                                                           |                                 | More Setting                                                                      |

6. Odaberete *Outgoing server* i podesite kao na slici...

| eneral Outgoing   | Server Advanced                        |
|-------------------|----------------------------------------|
| 🛽 My outgoing ser | ver (SMTP) requires authentication     |
| Ose same set      | tings as my incoming mail server       |
| C Log on using    |                                        |
| User Name:        |                                        |
| Password:         |                                        |
|                   | Remember password                      |
| U LOG ON TO INC   | coming mail server before senging mail |
|                   |                                        |

7. Nakon svega potvrdite na **OK** i u sljedećem prozorčiću završite podešavanje pritiskom na **Finish**.